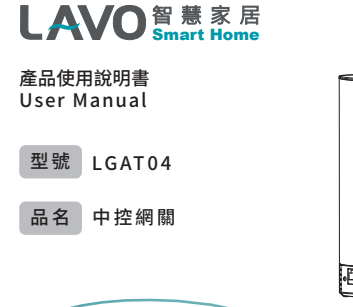

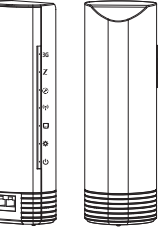

#### 產品說明書

- 使用前請閱讀產品使用說明書,確保正確地、安全地使用。
- 本產品為立晟金屬企業股份有限公司(以下簡稱"我司")出品的智慧家居 核心產品。本產品需要與智慧家居相應APP用戶端同步使用,並須使用本 產品自帶的配件,如您未正確地安裝及使用本產品而造成的損失,我司將 不承擔任何責任。
- 我司隨時可能對本說明書中的產品資訊進行更新,恕不另行通知。 請您及時關注我司資訊,並下載最新版的APP用戶端。
- 未經我司的明確書面許可,任何個人及企業不得複製本說明書的全部或 部分內容,不得使用我司註冊商標。對非法使用我司商標的行為,我司將 依法追究行為人及企業法律責任。
- 歡迎您登錄官網www.lavo.tw,瞭解更多智慧家居產品資訊。

### 產品簡介

- ●支援IEEE 802.15.4 ZigBee/SmartRoom協定;
- ●提供標準乙太網介面,可以將智慧家居網路連接到局域網域或互聯網中, 實現無線通訊資料安全、可靠地傳輸;
- ●可選配各類IEC國際標準的專用電源適配器,適用於全球150多個國家和 地區;
- ●用戶通過APP用戶端,即可輕鬆操作基於此協議的互聯產品;
- ●使用者可以根據自訂場景,實現多種設備的聯動;
- ●外觀設計精美,尺寸大小適宜於各種風格的家裝設計;
- ●外殼選用高抗衝擊及耐高溫的材料,堅固、耐用。

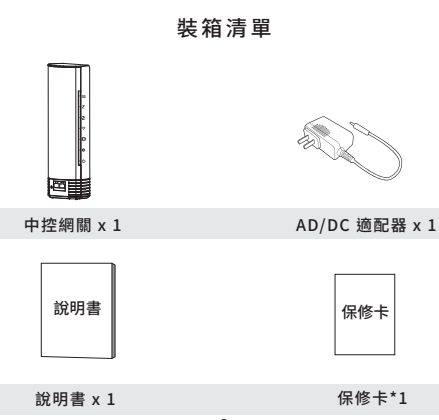

# 產品安裝示意圖 此功能為3G版本

首先請將本產品放置於平臺上,然後按上圖箭頭方向將底部蓋板推開,插入 3G卡後即可使用。

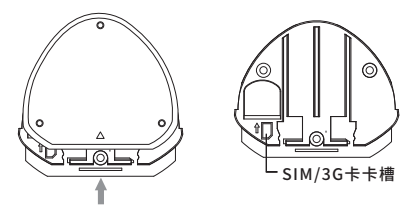

底部蓋板推開,插入3G卡

### 互聯網設置

將網線接入到本產品的WAN介面,當【乙太網指示燈】閃爍,表示乙太網已成 功接入網路。

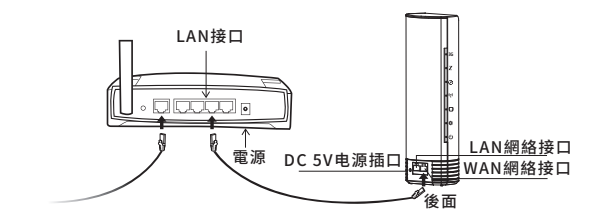

#### 互聯網設置

1.打開具有WiFi功能的設備(例:智慧手機、pad、筆記型電腦等)搜索本產品WiFi網路。選擇名稱為"LAVO智慧家居\_XXXXXX"(X為本產品ID 後六位元)的WiFi信號進行連接(自動預設連接)。

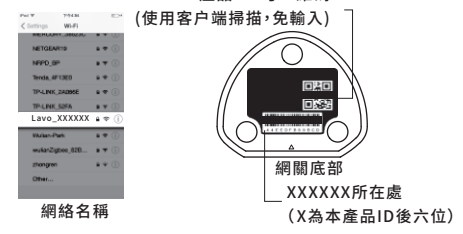

產品ID号二維碼

### 互聯網設置

2.打開已連接WiFi設備的瀏覽器,在位址欄輸"192.168.188.1"進入網關 管理後臺。

登錄後,可分別進行以太網設置、WiFi設置、3G網路設置等。

(具體設置請參考軟體使用手冊的後臺說明)

登錄界面如下:

| LAVO智慧家居<br>Smart Home |  |
|------------------------|--|
| 登錄                     |  |
| 路由器默認密碼為lavo           |  |
|                        |  |

聯網設置

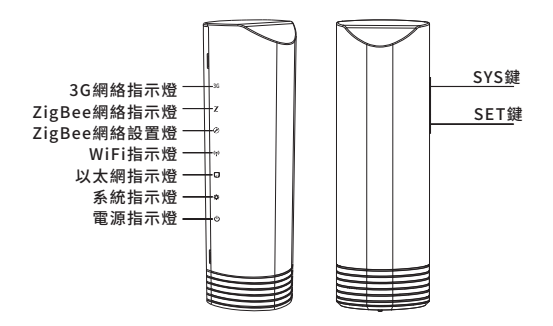

聯網設置

#### 第一步:連接服務器

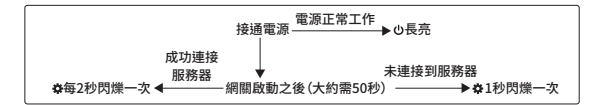

第二步:首次建立ZigBee網絡

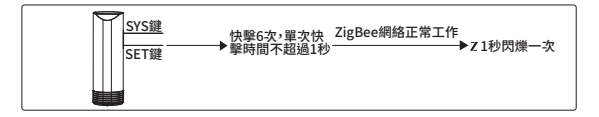

聯網設置

#### 第三步:加網設置

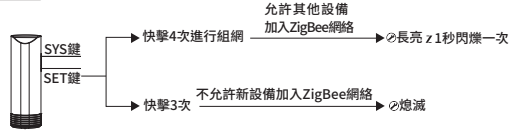

注:默認允許時間為4分鐘,到達時間後,【Zigbee網絡指示燈】熄滅。

退網設置

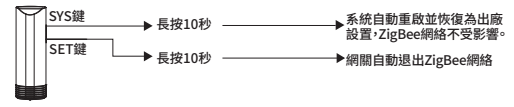

### 智能家居系統配置

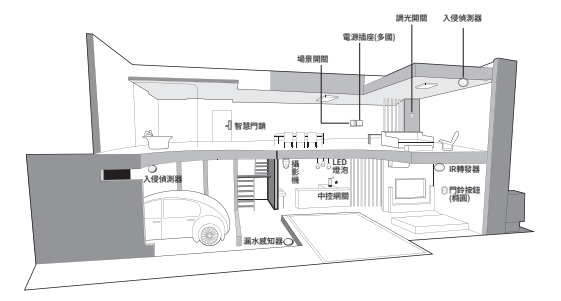

#### 注意事項

- 初次使用時,打開APP用戶端登錄網關,用戶名可通過輸入產品底部的ID 號或者掃描產品底部的二維碼,初始密碼為產品ID號的後六位元(請及時 修改密碼)。
- 2.請將本產品放置在遠離洗衣機、微波爐、冰箱、路由器等具有干擾源的區域,否則將可能影響產品通信靈敏度及其工作性能。
- 3.請將本產品放置在無障礙物的空曠位置,避免放置在三面金屬環繞的區域,以便於網關獲得最佳通信範圍。
- 4.請將本產品放置在桌上或者四周通風的表面,不要放置在地毯上或其他 柔軟材料上,以免影響通風散熱。
- 5.本產品應安裝在乾燥清潔的地方,以免內部元器件受潮或其他雜物進入 而影響使用效果。

#### 注意事項

- 6.產品表面沾有灰塵時,用抹布擦乾即可,切勿使用帶腐蝕的清潔液及其它 化學溶劑進行清潔。
- 7.具體安裝請諮詢有資質的代理商或客服。
- 8.請勿擅自拆卸或改裝本產品及其配件。
- 9.若本產品發生故障,非專業人員不得打開本產品,應送到當地維修點進行 維修,或直接與我司客服聯繫。

# 故障診斷

| 序號 | 問題                                   | 解決方法                                                       |
|----|--------------------------------------|------------------------------------------------------------|
| 1  | 設備使用時,指示燈及<br>設置燈均無法正常工<br>作,應該如何處理? | 首先請確認通電是否正常,然後請確認是否使<br>用本產品配套的電源適配器。                      |
| 2  | 無法打開網關的管理界<br>面 ?                    | ①確保設備連接正確,相應的指示燈正常;<br>②電腦或手機設置為自動獲取 IP 位址;<br>③更換瀏覽器再次嘗試。 |

# 故障診斷

| 序號 | 問題                                    | 解決方法                                                                                            |  |
|----|---------------------------------------|-------------------------------------------------------------------------------------------------|--|
| 3  | 忘記了登錄網關的密<br>碼 ?                      | 請嘗試恢復出廠設置。<br>網關通電的情況下,長按 SYS 鍵 10 秒,系統<br>狀態指示燈滅掉時恢復出廠設置成功。<br>(恢復出廠設置會清空網關所有的配置資料,請<br>違慎操作。) |  |
| 4  | 使用本公司智慧家居<br>APP 用戶端登錄,一直<br>顯示網關不在線? | 請嘗試:<br>①確認網關色君正常;<br>②確認網關的網路指示燈是否正常;<br>③若網路和網關的指示燈都正常,網關斷電重<br>啟。<br>若以上方法都不行,請及時聯繫我們。       |  |

# 故障診斷

| 序號 | 問題                                    | 解決方法                                                                       |
|----|---------------------------------------|----------------------------------------------------------------------------|
| 5  | 設備加入網關,指示燈<br>顯示已經加網成功,但<br>設備清單沒有顯示? | 請嘗試:<br>①先退網,再加入指定的網關;<br>②確認網關的版本,請聯網重啟網關升級最新<br>版本。<br>若以上方法都不行,請及時聯繫我們。 |
| 6  | App 用戶端使用時頻繁<br>掉線,應該如何處理?            | 請確認網關是否處於遠離電磁干擾和散熱良好<br>的環境。                                               |

### 軟體下載

App Store

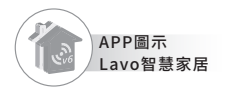

安裝APP,下載方式:

● iOS系統請搜尋lavo智慧家居,下載最新版本▶

● 安卓系統請至官網 / 技術頁面下載APK,官網▶
www.lavo.tw

溫馨提示:初次使用時,請先安裝APP並註冊,並仔細閱讀產品說明書; 請時常關注我司資訊,以便及時更新。

# 規格參數

| 型號     | 品名                                                            | 規格                       |                       |
|--------|---------------------------------------------------------------|--------------------------|-----------------------|
| LGAT04 | 中控網關<br>Gateway                                               | Smart Gateway (LAN, WAN) |                       |
| 通訊方式   | IEEE 802.15.4 \<br>IEEE 802.11 b/g/n                          | 工作温度                     | -10° C~+45 ° C        |
| 通訊距離   | 500m 可視條件下                                                    | 工作濕度                     | ≤95%RH(不凝結)           |
| 網路連接方式 | 有線網路 / Wi-Fi                                                  | 毛重 (g)                   | 465g                  |
| 工作頻率   | IEEE 802.15.4 2405~2480MHz<br>IEEE 802.11 b/g/n 2412~ 2472MHz | 電源需求                     | DC 5V,2A<br>AC/DC 適配器 |
| 傳輸速度   | IEEE 802.15.4 Max. 250Kbps<br>IEEE 802.11 b/g/n Max.300Mbps   |                          |                       |

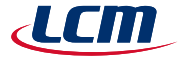

#### 立晟金屬企業股份有限公司

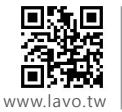

集團總部 彰化市福東街66巷1號 I/T 事業部 TEL:04-7322121#242 FAX:04-7322218 E-mail:info@lavo.tw